# 강의 준비하기

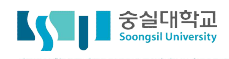

이전 학기/연도에 운영한 동일 강의에서 강의 콘텐츠와 학습활동 형태를 복사하여 이번 학기 강의에 활용하여 편리하게 이용하실 수 있습니다.

1) 강의를 설계할 강좌에 접속 한 후, 좌측 하단의 [고급설정] - > [고급 강좌 관리]에서 [가져오기]를 선택합 니다.

고급 설정

+ + +

| ▼ 고급 강좌 관리 |
|------------|
| ▶ 편집종료     |
| 활동 선택 끔    |
| 🛱 설정       |
| ▶ 사용자      |
| 🍸 필터       |
| ▶ 보고서      |
| 📰 성적       |
| 🏝 백업       |
| 👛 복구       |
| 🏜 가져오기     |
| 🚱 공개       |
| ₽ 초기화      |
| ▶ 문제 은행    |
| ♥ 휴지통      |

2) 이전에 운영한 강좌를 검색합니다.

강좌

이 때 강좌의 학수번호로 검색하시면 보다 빠르게 정보를 확인하실 수 있습니다.

데이터를 가져올 강좌 찾기:

|   | 강좌명 약어(영문)                                   | 강좌 공식명칭                         |
|---|----------------------------------------------|---------------------------------|
| 0 | test_course_2017_0001                        | [TEST COURSE] 숭실대학교 LMS 터<br>스트 |
| 0 | SSU Smart Campus Test Course                 | 숭실대학교 스마트캠퍼스 테스트 강3             |
| 0 | 시스텡테스트 (2017년도, 1학기,<br>21604271_2160427101) | 시스텡테스트                          |
| 0 | test_test22                                  | 동영상테스트                          |

3) 강좌를 선택한 후 [계속] 버튼을 클릭합니다.

데이터를 가져올 강좌 찿기:

|    | 강조        | 바명 약어(영문)    | 강좌 공식명칭                |
|----|-----------|--------------|------------------------|
| ۲  | COURSEMOS | _MOBILE_TEST | [COURSEMOS] 모바일 테스트 강죄 |
|    | -         |              |                        |
| FI | 스트        | 검색           |                        |

4) 기존의 강좌에서 복사할 항목을 선택합니다. 선택한 후에는 [다음] 버튼을 클릭합니다.

| 1. 강좌 선택 ► 2. 초기 실 | [경 ▶ 3. 스키마 설정 ▶ 4. 확인 및 검토 ▶ 5. 가져오기 수행 ▶ 6. 완료 |
|--------------------|--------------------------------------------------|
| 백업 설정              |                                                  |
| 활동 포함              |                                                  |
| 너희 교환              |                                                  |
| 물목 포함              | <u>s</u>                                         |
| 필터 포함              |                                                  |
|                    |                                                  |
| 달력 일정 포함           | 8                                                |
| 문계은행 포함            |                                                  |
|                    |                                                  |
| 팀 및 팀 분류 포함        |                                                  |
|                    | 마지막 단계로 건너뛰기 취소 다음                               |
|                    |                                                  |
| 메뉴                 | 토로방 유형 석                                         |
|                    |                                                  |
| 확동                 | 강의식에 등록하 한습자료와 축제하 한습확동                          |
| 20                 |                                                  |
| 문제은행               | 강의실에 등록한 문제은행 내 문항                               |
|                    |                                                  |
| 팀 및 팀 분류           | 강의실에서 설정했던 팀 분류 기준                               |

\*기타 항목은 선택 유무에 따라 강의실에서 달라지는 사항이 없습니다. 체크 상태를 유지하시기 바랍니다.

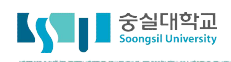

#### 5) 복사할 콘텐츠를 확인합니다.

일부 콘텐츠만 복사하는 경우, 상단의 '없음'을 눌러 전체선택을 해제한 후 복사할 대상을 선택하세요.

| 1. 강좌 선택 ▶ 2. 초기 설정 ▶ 3. 스키 | 기마 설정 ▶ 4. 확인 및 검토 ▶ 5. 가져오기 수행 ▶ 6. 완료 |
|-----------------------------|-----------------------------------------|
| 포함:                         |                                         |
| 선택                          | 모두 / 없음 (유형<br>옵션 보기)                   |
| 강의 개요                       | 8                                       |
| 과목공지 🏮                      | 8                                       |
| 질의응답 <del>(</del> )         | 8                                       |
| 1주차 [9월01일 - 9월07일]         |                                         |
| 2주차 [9월08일 - 9월14일]         | 8                                       |
| TEST001 💽                   | 8                                       |
| TEST002 D                   | 8                                       |
| 이러닝콘텐츠 테스트01 😑              | 8                                       |
| 게시판 🃋                       | 8                                       |
| 채팅방 🕤                       | 8                                       |
| 과제 😑                        | 2                                       |

#### 6) [가져오기 수행] 버튼을 클릭하면 복사가 시작됩니다.

| 1. 강좌 선택 ► 2. 초기 실          | 설정 ▶ 3. 스키마 설정 ▶ <b>4. 확인 및 검토 ▶</b> 5. 가져오기 수행 ▶ 6. 완 | Ē       |
|-----------------------------|--------------------------------------------------------|---------|
| 백업 설정                       |                                                        |         |
| 활동 포함                       | $\checkmark$                                           |         |
| 블록 포함                       | ~                                                      |         |
| 필터 포함                       | $\checkmark$                                           |         |
| 달력 일정 포함                    | $\checkmark$                                           |         |
| 문제은행 포함                     | $\checkmark$                                           |         |
| 팀 및 팀 분류 포함                 | $\checkmark$                                           |         |
| 포함된 항목들:                    |                                                        |         |
| 기본                          | 학습활동 🗸                                                 |         |
|                             |                                                        |         |
|                             | 이전으로 취소                                                | 가져오기 수행 |
| ң사가 완료되었습니다. <b>[계속]</b> 버튼 | 을 눌러 종료합니다.                                            |         |

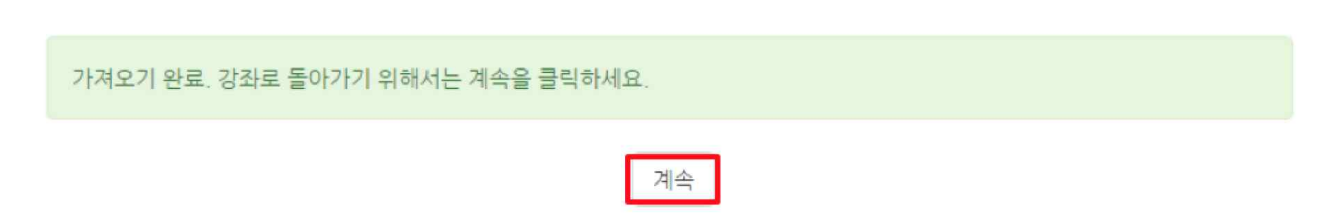

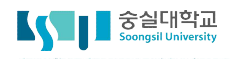

### 🖵 2. 강좌 설정하기

#### 강좌 설정 메뉴에서는 강의실의 기본적인 사항을 설정할 수 있습니다.

1) 강좌 설정을 하기 위해서는 강의실 화면 좌측의 [기타 관리]를 누른 후, [강좌 설정]을 클릭하세요.

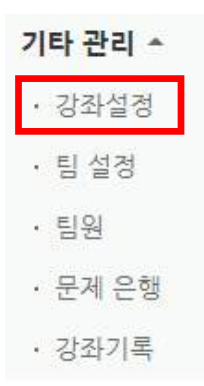

- 2) 강좌 설정 메뉴는 다음과 같습니다.
  - ▼ 강좌 설정

| 강의실 /<br>인 | <ul> <li>사용여부</li> <li>예</li> <li>색네일 추가 및 변경시 최대 30분 정도 이후에 반영됩니다.</li> <li>* 강의실 사용여부를 '아니오'로 지정한 뒤 저장하면 학생들은 본 강좌를 이용할 수 없게 됩니다.</li> <li>(학생들의 강좌목록에는 표시가 되지만 실제 강의실 입장은 불가함)</li> <li>1) 지정하지 않음</li> </ul> |
|------------|----------------------------------------------------------------------------------------------------|
| 메뉴         | 토론방 유형 설명                                                                                                    |
| 강의실 사용 여부  | 해당 온라인 강좌의 사용 여부를 결정할 수 있습니다.<br>'아니오'로 설정할 경우, 학습자는 강의실에 입장할 수 없습니다.                                                                                                    |
| 언어 지정      | 강좌의 주 언어를 설정합니다.<br>(언어 지정 시 타 언어로의 변경이 제한됩니다.)                                                                                                    |

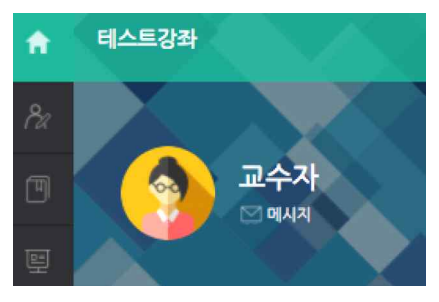

강좌 배경을 변경하면 강의실 입장 시 상단에 보이는 배경 무늬가 변경됩니다.

| 강좌배경   | •      |          |             | •             |           |            |
|--------|--------|----------|-------------|---------------|-----------|------------|
| 강좌 썸네일 |        |          |             | 파일의 최대 크기: 제한 | 없음, 최대 첨부 | - 파일 갯수: 1 |
| 01010  |        |          |             |               | 88        |            |
|        | ▶ 🚞 파일 |          |             |               |           |            |
|        |        | <br>ļ    | •           |               |           |            |
|        |        | 첨부파일을 마위 | 스로 끌어 놓으세요. |               |           | 1          |
|        |        | <br>     |             |               |           |            |

강좌배경 설정

|              | <b>강좌 개요</b> 한 화면에 모든 영역 보임 ▼ |
|--------------|-------------------------------|
| 메뉴           | 토론방 유형 설명                     |
| 강좌 포맷        | 강좌의 형식을 설정합니다.                |
| 주차/토픽 수      | 강의 주차, 토픽의 수를 설정합니다.          |
| 비공개 영역 표시 설정 | 숨김 처리한 활동 표시를 설정합니다.          |
| 강좌 개요        | 한 화면에 모든 주차 표시 여부를 설정합니다.     |

16 🔻

주차(표준) 형식 🔹

주차/토픽 수 비공개 영역 표시 설정 비공개 영역은 완전히 볼수 없음 🔹

강좌 포맷

🖵 2. 강좌 설정하기

▼ 강좌 형식

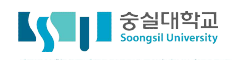

# □ 2. 강좌 설정하기

#### ▼ 이수/진도 설정

| 진도관리 사용여                       | <ul> <li>♥</li> <li>♥</li></ul> |
|--------------------------------|----------------------------------------------------------------------------------------------------|
| 온라인출석부 사용여                     | 부 아니오 ▼ 온라인 출석인정 기준 인정진도율 이상 ▼                                                                                                    |
| 지각기능 사용여                       | 부에                                                                                                    |
|                                | 지각기능 관련 안내 멘트                                                                                                    |
| 오프라인 출석                        | 부 에 •                                                                                                    |
|                                |                                                                                                    |
| 비뉴                             | 토론방 유형 설명                                                                                                    |
| 메뉴<br>진도관리 사용여부                | 토론방 유형 설명<br>동영상 콘텐츠나 과제 등의 학습활동에서 진도관련 옵션 조절이 가능합니다.                                                                                                    |
| 메뉴<br>진도관리 사용여부<br>온라인출석부 사용여부 | 토론방 유형 설명<br>동영상 콘텐츠나 과제 등의 학습활동에서 진도관련 옵션 조절이 가능합니다.<br>등록한 수강생 외에 다른 학습자가 해당 강의실에 접속이 가능한지의<br>여부를 결정할 수 있습니다.                                                                                                    |

### 🖵 3. 참여자 목록 확인하기

#### 본 강좌를 수강하는 학습자 및 참여하는 사용자(교수자, 조교)의 목록을 확인 할 수 있습니다.

1) 해당 강좌에서 [강의정보]를 클릭한 후 [참여자 목록]을 클릭합니다.

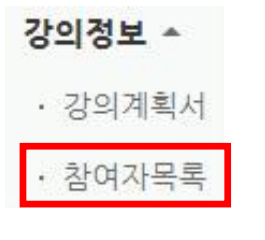

참여자 목록을 확인합니다. [Excel 다운로드]를 눌러 엑셀 데이터로 다운 받을 수 있습니다.
 참여자 목록

| 선택 | 번호 | 사진 | 학과(전공) | 학번 🔺    | 이름  | 역할 | 휴대전<br>화 번<br>호      | 최근 접속 | 비고 |
|----|----|----|--------|---------|-----|----|----------------------|-------|----|
| 0  | 6  |    |        | costu1  | 김학생 | 학생 | 4-0-<br>808-<br>1081 | 접속안함  | 6  |
|    | 5  |    |        | costu15 | 신학생 | 학생 |                      | 접속안함  |    |
| ٥  | 4  |    |        | costu16 | 서학생 | 학생 |                      | 접속안함  | ſ  |
|    | 3  |    |        | costu17 | 권학생 | 하세 |                      | 접속안함  |    |
| 0  | 2  |    |        | costu2  | 이학생 | 학생 | drie<br>115e-<br>266 | 접속안함  | 6  |
|    | 1  |    |        | costu3  | 박학생 | 학생 |                      | 접속안함  |    |

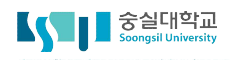

### 🖵 4. 강의 소개 남기기

강좌 설정을 완료했다면 강의실로 들어와서 첫 인사말과 강의에 대한 소개를 남길 수 있습니다.

모든 편집 활동은 강의실 오른쪽 상단에 위치한 🔤 버튼을 클릭한 후 진행할 수 있습니다.

1) 강의개요 내용을 추가하기 위해 강좌 상단의 '강의 개요'에서 톱니바퀴 아이콘을 클릭합니다.

강의 개요

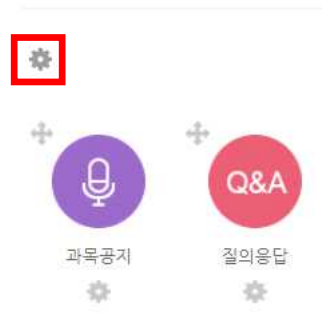

또는 우측 하단에 있는 [자료 및 활동 추가] 버튼을 클릭한 후 개요 버튼을 클릭하는 방법도 있습니다. 강의 개요

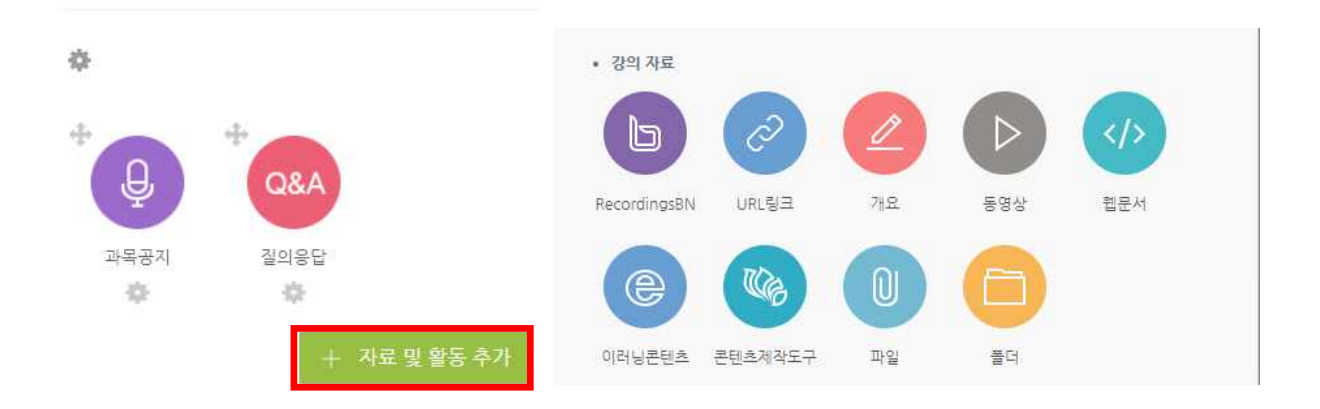

#### 🖵 4. 강의 소개 남기기

2) 개요에 들어갈 내용을 작성합니다. 웹 에디터의 🥜 🔅 📧 🖬 도구를 통해 이미지, 동영상, 첨부파일, 수식 등을 활용하여 꾸밀 수도 있습니다.

|    | 0 | l | Н | F |
|----|---|---|---|---|
| w. |   | E | Ľ | Ŀ |

| 영역명  | ☞ 기본 영역명 사용 |
|------|-------------|
| 요약 ⑦ |             |
|      |             |
|      |             |
|      |             |

3) [저장] 버튼을 누르면 등록이 완료됩니다.

※ 강의 개요에 동영상을 등록하는 방법

-강의 개요 내용을 입력하는 동안 🔢 아이콘을 클릭합니다.

-클릭하면 새로운 창이 뜹니다. URL입력은 동영상 사이트의 주소를 입력하여 첨부하는 방법이고, 하단에 있는 불러오 기 메뉴는 이미 저장되어 있는 동영상 파일을 첨부하는 방법입니다. 동영상을 첨부했을 경우 하단에 있는 이름입력에 동영상의 이름을 적고(실제 게시판에는 동영상 이름이 표시되지 않습니다.)

| 1                   |  | ] |
|---------------------|--|---|
| 불러오기                |  |   |
| 이름 <mark>입</mark> 력 |  |   |
|                     |  |   |

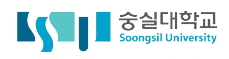

# □ 5. 공지사항 및 질의응답

공지사항 및 질의응답 게시판은 강의실의 '강의 개요'란에 기본적으로 생성이 되어 있습니다. 기존의 게시판 형태와 동일한 방법으로 이용하실 수 있습니다.

강의 개<mark>요</mark>

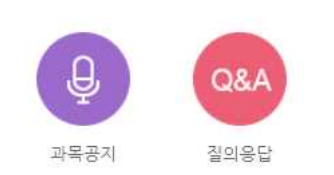

※ 강의에 대한 인사말을 남기거나 주차별 학습 목표 등을 잘 보이도록 강의실에 표시하는 등 효과적인 강의 운영을 위해 개요를 활용할 수 있습니다.

-강의개요 내용을 추가하기 위해 강좌 상단의 '강의 개요'에서 톱니바퀴 아이콘을 클릭합니다.

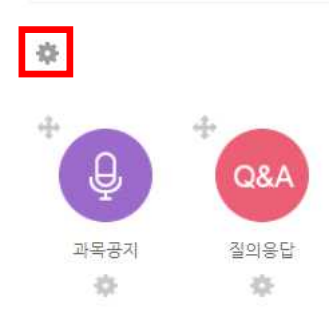

또는 우측 하단에 있는 [자료 및 활동 추가] 버튼을 클릭한 후 개요 버튼을 클릭하는 방법도 있습니다.

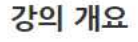

강의 개요

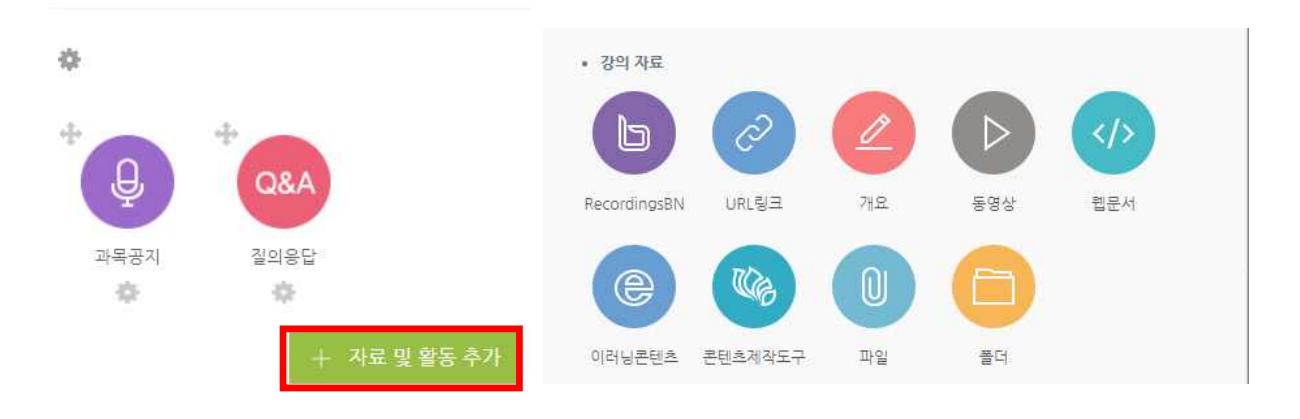

# □ 5. 공지사항 및 질의응답

- 개요에 들어갈 내용을 작성합니다. 웹 에디터의 🥜 🔅 📧 🔃 도구를 통해 이미지, 동영상, 첨부파일, 수식 등을 활용하여 꾸밀 수도 있습니다.
  - ▼ 일반

| 영역명  | ☞ 기본 영역명 사용 |
|------|-------------|
| 요약 ⑦ |             |
|      |             |
|      |             |
|      |             |
|      |             |

- [저장]버튼을 누르면 등록이 완료됩니다.

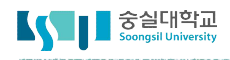

# 🖵 6. 게시판 만들기

다양한 유형의 게시판을 추가하여, 학습 참여자 간의 커뮤니케이션 도구로 활용할 수 있습니다.

1) 강의실 우측 상단에 위치한 [편집]버튼을 클릭합니다.

| A  | Test 강좌 (1)                  | al 🕖 |  | M | 로그아웃 |
|----|------------------------------|------|--|---|------|
| 84 |                              |      |  |   |      |
| Ħ  | 이교수 교수<br>[♡ 메시지 ] 와, BEB철 → |      |  |   | N.   |
| ጵ  |                              |      |  |   |      |
|    | 강의실 홈 - 4                    |      |  |   | 편집   |

2) 강의 개요 또는 해당하는 주차의 [자료 및 활동 추가]를 클릭합니다.

| A  | Test 강좌 (1)                          |                     |             |                                    |      |            | ci 🔘 | ₽  | <b>&gt;</b> | 로그아웃  |
|----|--------------------------------------|---------------------|-------------|------------------------------------|------|------------|------|----|-------------|-------|
| 8a |                                      |                     |             |                                    |      |            | r Al | Y  |             | 17    |
| Ħ  | 이교수 교수                               | ≷ ₹                 |             |                                    |      |            |      |    |             |       |
| ጽ  |                                      |                     |             |                                    |      |            |      |    |             |       |
| I  | 강의실홈                                 |                     |             |                                    |      |            |      |    |             | 편집종료  |
|    | <b>성적/출석관리 ▲</b><br>· 학습이력현황         | <mark>강의 개</mark> 요 |             |                                    |      |            |      |    |             |       |
|    | · 학습진도현황<br>· 이프라이초석보                |                     |             |                                    |      |            |      |    |             |       |
| Q  | · 성격부                                | <b>Q</b>            | Q&A         | 凸                                  | Ь    | $\bigcirc$ | Ь    | Ь  |             |       |
| m  | 수강생 알림 ▼<br>기타 관리 ▼                  | 과목공지                | 질의용답        | 팀플평가<br>2017-09-20                 | 화상강의 | Q&A        | 000  | 저장 |             |       |
|    | 학생화면                                 |                     |             | 00:00:00 ~ 2017-<br>09-27 23:59:00 |      |            |      |    | + 자료및       | 발동 추가 |
|    | 학습활동                                 | 이버즈 가이              |             |                                    |      |            |      |    |             |       |
|    | 에서판                                  | 927 84              |             |                                    |      |            |      |    |             |       |
|    | ···································· | 11주차 [11월1(         | )일 - 11월16일 |                                    |      |            |      |    |             |       |
|    | ···································· |                     |             |                                    |      |            |      | ī  | + 자료 및 혐    | 발동 추가 |

# □ 6. 게시판 만들기

3) 원하는 활동/자료를 클릭하여 다음 페이지로 이동합니다.

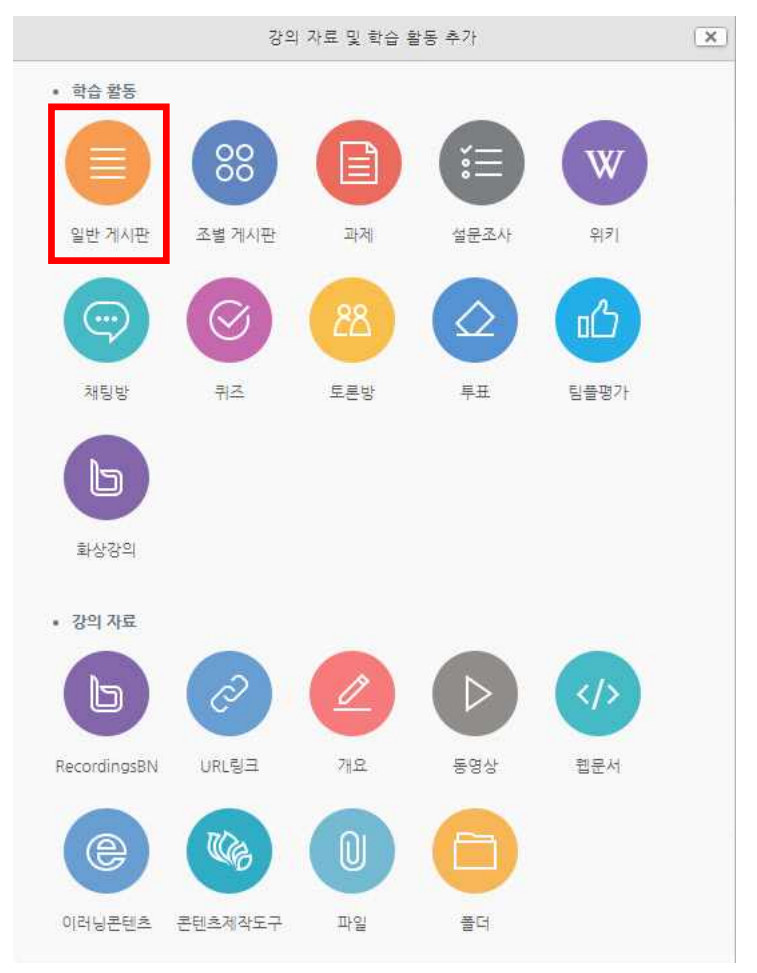

2) 제목과 설명을 입력하고, 목록에서 적합한 게시판 타입을 선택합니다.

▼ 기본

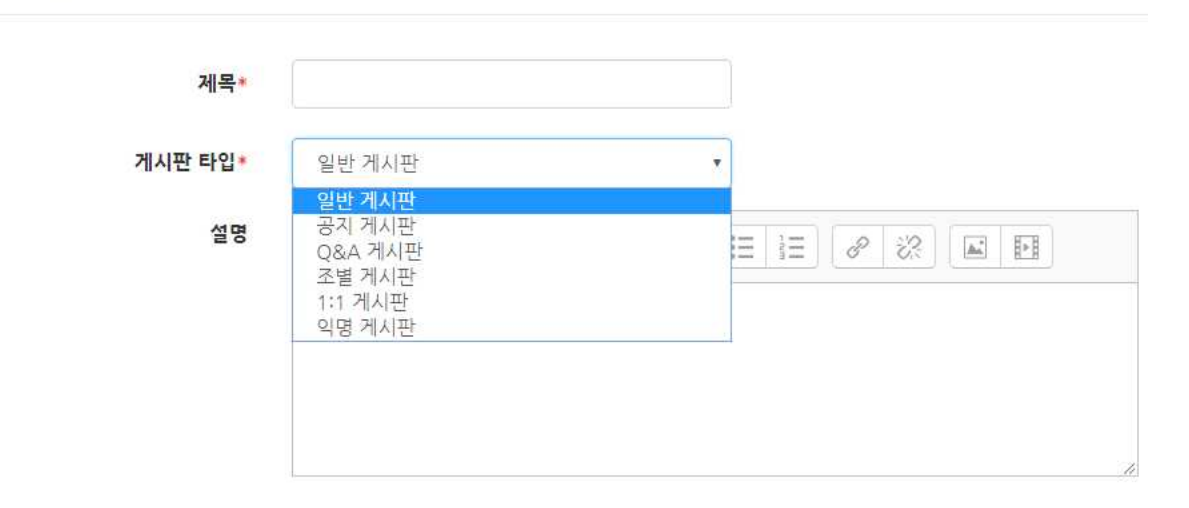

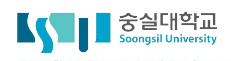

### □ 6. 게시판 만들기

- 3) 해당 게시판의 첨부파일에 대한 용량 및 개수를 설정할 수 있습니다.
  - ▼ 첨부파일

| 첨부파일 허용   | ୍ଭ               | ۲ |
|-----------|------------------|---|
| 최대 첨부파일 수 | 5                |   |
| 최대 첨부 용량  | 사이트 업로드 한계 (1GB) | ۲ |

4) 기타 설정을 마친 후, [저장]버튼을 눌러 게시판 생성을 완료합니다.

#### 1주차 [9월1일 - 9월7일]

- 🚹 팀플평가 2017-09-11 09:00:00 ~ 2017-09-12 23:59:00
- 📄 조별게시판